## DỊCH VỤ MƯỢN TÀI LIỆU ONLINE

- B1 : Bạn đọc truy cập trang web **elib.ntt.edu.vn**
- B2: Bạn đọc đăng nhập tài khoản:

Tên = MSSV

Mật khẩu (mặc định): Khóa 2019 trở về trước = 8 số ngày tháng năm sinh

Khóa 2020 = MSSV

Khóa 2021 = Nttu@8 số ngày tháng năm sinh

B3: Tra cứu thông tin tài liệu

Vào mục TRA CỨU -> Nhập từ khóa cần tìm -> Tìm kiếm

| DA<br>DA<br>TR                         | I HỌC NGU<br>RUNG TÂI | JYỄN TẤT T<br><mark>M THÔNG</mark> | HÀNH<br>TIN THƯ VIỆN                           |                       |         |
|----------------------------------------|-----------------------|------------------------------------|------------------------------------------------|-----------------------|---------|
| TRANG CHU GIỚI THIỆU TRANG CHU TRA CỨU | TRA CƯU TẠP CHI SI    | Ô TAY THƯ VIỆN DỊCH VỤ<br>ĐĂ       | THƯ VIỆN NHÀ SÁCH NTTU<br>T LỘC TÌM KIẾM       | Nhân                  | từ khóa |
| lm lướt                                |                       |                                    |                                                | cần                   | tra cứu |
| ìm theo từ khóa                        | Bộ sưu tập:           | Tất cả                             | <ul> <li>Loại hình:</li> <li>Tất cả</li> </ul> |                       |         |
| ìm chuyên gia                          |                       | Nhan đề                            | <ul> <li>kỹ thuật gia công cơ</li> </ul>       |                       |         |
| im toàn văn                            | Và 🗸                  | Nhan đề                            | ✓ Từ khóa tìm kiếm                             |                       |         |
| a cứu liên thư viện                    |                       |                                    |                                                |                       |         |
| ài liệu mới                            | Và 🗸                  | Nhan đề                            | ✓ Từ khóa tìm kiếm                             | Tìm kiếm              |         |
| ài liệu môn học                        |                       | KÉ                                 | I OUẢ TÌM KIẾM                                 |                       |         |
| TẤT CẢ                                 |                       |                                    |                                                | Activata Windo        |         |
| ) Tất cả                               | Sắp xếp:              | Nhan đề                            | ✓ Tăng dần                                     | Go to Settings to act |         |

B4: Xác nhận tài liệu cần mượn

- Click vào nhan đề tài liệu cần mượn

| Sắp x | ếp:                                                                                               | Nhan đề                                                                                                    | ~                                                                                                    | Tăng dần 🗸 🗸                                                                                                    |  |  |  |  |  |  |
|-------|---------------------------------------------------------------------------------------------------|----------------------------------------------------------------------------------------------------|----------------------------------------------------------------------------------------------------|----------------------------------------------------------------------------------------------------|--|--|--|--|--|--|
|       |                                                                                                   |                                                                                                    |                                                                                                    |                                                                                                    |  |  |  |  |  |  |
| Dòng  | Nội dung                                                                                          |                                                                                                    |                                                                                                    |                                                                                                    |  |  |  |  |  |  |
| 1     | Ký hiệu phân loại<br>Trao đổi những vự<br>thuật và một số đ<br>ở Số bản sách: (0)<br>Thêm vào giớ | àn thiện cơ chế quản lý tài chính<br>lật hiện nay / Phạm Công Túc // '<br>Inh phố Hà Nội : Bộ tài chính, 2020<br>(DDC): 332<br>ếu tổ ảnh hưởng đến cơ chế quản lý<br>liểm về cơ chế quản lý tài chính trong<br>[♪ Tài liệu số<br>Clik Chọn tài                | n hoạt động xây dựng<br>Gạp chí tài chính 2020<br>tài chính hoạt động xây d<br>lĩnh vực này<br>liệu cần mượn | tiêu chuẩn quốc <b>gia</b> quy chuẩn <b>kỹ</b><br>) tr. 43-45 ISSN: 2615-8973<br>ựng tiêu chuẩn quốc <b>gia</b> , tiêu chuẩn <b>kỹ</b>         |  |  |  |  |  |  |
| 2     | Kỹ<br>thà<br>say<br>tý<br>trìn<br>lượ<br>điể<br>₽ Số bản sách: (10<br>Thêm vào giớ                | thuật gia công cơ / Lưu Đức Bìn<br>Nội : Xây dựng, 2020<br>: tr. : minh hoạ ; 27 cm.<br>niệu phản loại (DDC): 671<br>h bày tổng quan về chế tạo, cơ sở<br>ng sản phẩm gia công cơ, các phươn<br>n hình và công nghệ lấp ráp sản phẩn<br>) î≧ Tài liệu số: (0) | h<br>quá trình <b>gia công cơ</b> , ch<br>g pháp <b>gia công cơ</b> , quy t<br>n <b>cơ</b> khí               | nuần và đồ gá trong <b>gia công cơ</b> , chất<br>rình <b>công</b> nghệ <b>gia công</b> một số chi tiết<br>Activate Winc<br>Go to Settings to a |  |  |  |  |  |  |
|       | Võ                                                                                                | •huậ• học thực hành <mark>cơ</mark> khí đại c                                                                                                    | Idna - Dhàn <mark>ain càna</mark> c                                                                          | ắt gọt / Đự Văn Đô chủ biên                                                                                                    |  |  |  |  |  |  |

B5: Đặt mượn tài liệu

- Click chọn "Đầu mục" -> xác định "Tình trạng" tài liệu:
  - Tại cột "Tình trạng" nếu có dòng chữ "Hạn trả ..." nghĩa là tài liệu này đã có người mượn, bạn không thể đặt mượn được tài liệu này ngay, hệ thống sẽ ghi nhận cho bạn đặt mượn sau ngày trên "Hạn trả".
  - Tại cột "Tình trạng" rỗng nghĩa là tài liệu này đang rỗi, bạn có thể đặt mượn ngay, bằng cách:
    - > Bấm vào dòng chữ "Đặt mượn tài liệu" của tài liệu muốn đặt mượn

| TRA CỨU               | THÔNG TIN BIẾU GHI |                                        |                    |             |                       |     |                        |        |                             |           |
|-----------------------|--------------------|----------------------------------------|--------------------|-------------|-----------------------|-----|------------------------|--------|-----------------------------|-----------|
| Tìm lướt              | ➡ Giá              | o trình                                |                    |             |                       |     |                        | 📕 Thêm | vào giỏ                     |           |
| Tìm theo từ khóa      | Ký hiệi<br>Nhan    | Ký hiệu PL/XG: 671 L<br>Chon "Đầu mục" |                    |             |                       |     | -                      |        |                             |           |
| Tìm chuyên gia        |                    | Nnan de: ky thuật ở Chiệt Dau Thục     |                    |             |                       |     | Tài liệu đã có ng      |        |                             | ười mượ   |
| Tìm toàn văn          | Mô                 | ta Ma                                  | arc Đầu mục        | (10) Tài li | ệu số(0)              |     |                        |        |                             | -         |
| Tra cứu liên thư viện |                    | Mã                                     |                    | S.gọi Cục   |                       | Bản |                        | rnành  |                             |           |
| Tài liệu mới          | Dòng               | vạch                                   | Nơi lưu            | bộ          | Phân loại             | sao | rạng                   | phần   | Đặt chỗ                     |           |
| Tài liệu môn học      | 1                  | 079300                                 | Q12_Kho<br>Mượn_01 | 671 L9759   | Sách mượn về •<br>nhà | 1   | Hạn trả:18-02-<br>2022 |        | Đặt mượn tài<br>liệu        |           |
|                       | 2                  | 079301                                 | Q12_Kho<br>Mượn_01 | 671 L9759   | Sách mượn về<br>nhà   | 2   | Hạn trả:01-03-<br>2022 |        | Đặt mượn tài<br>liệu        |           |
|                       | 3                  | 079302                                 | Q12_Kho<br>Mượn_01 | 671 L9759   | Sách mượn về<br>nhà   | 3   |                        |        | <u>Đặt mươn tài</u><br>liêu |           |
|                       | 4                  | 079303                                 | Q12_Kho<br>Mượn_01 | 671 L9759   | Sách mượn về<br>nhà   | 4   |                        |        | Chọr                        | ı "Đặt    |
|                       | 5                  | 079304                                 | Q12_Kho<br>Mượn_01 | 671 L9759   | Sách mượn về<br>nhà   | 5   |                        | 4      | mượn                        | tài liệu" |
|                       | 6                  | 079305                                 | Q12_Kho<br>Mượn_01 | 671 L9759   | Sách mượn về<br>nhà   | 6   | /                      | Go     | to Đết:mươn đàict<br>liệu   |           |

- B7: Xác nhận "Đặt mượn tài liệu"
  - Tick chọn "Đích danh tài liệu này ..." -> Nhấn chọn "Tiếp tục"

| S Ite |                                                                                                 | -     |      | X    |
|-------|-------------------------------------------------------------------------------------------------|-------|------|------|
|       | vot secure elib.ntt.edu.vn/opac/itemkequest.aspx/item_id=77056&&patron_id=120343&&&dmd_id=35051 |       |      |      |
|       | Đặt mượn tài liệu                                                                               |       |      |      |
|       | Họ tên: Phan Thanh Thảo                                                                         |       |      |      |
|       | Nhan đề: Kỹ thuật gia công cơ / Lưu Đức Bình                                                    |       |      |      |
|       | ∙Đích danh tài liệu này 079305, Yêu cầu: 0, Sẵn sàng                                            |       |      |      |
|       | o Bản bất kỳ                                                                                    |       |      |      |
|       | Tiếp tục Đóng                                                                                   | Activ | vate | Wind |

- Nhập nội dung thông tin cần gởi đến cán bộ thư viện vào ô "Ghi chú"
- Chọn "Chấp nhận"

| Đặt mượn tài liệu                            |                                                                                                    |  |  |  |  |
|----------------------------------------------|----------------------------------------------------------------------------------------------------|--|--|--|--|
| Họ tên: Phan Thanh Thảo                      |                                                                                                    |  |  |  |  |
| Nhan đề: Kỹ thuật gia công cơ / Lưu Đức Bình |                                                                                                    |  |  |  |  |
| Ngày bắt đầu                                 | 19-01-2022                                                                                                    |  |  |  |  |
| Ngày hết hạn                                 | 26-01-2022                                                                                                    |  |  |  |  |
| Ghi chú                                      | Thầy/cô vui lòng gởi tài liệu đến địa chỉ: Phan Thanh Thảo, số 8C8 khu nhà ở<br>Nam Long, đường Hà Huy Giáp, phường Thạnh Lộc, Q12, Tp.HCM.<br>ĐT: 0902 684 997 |  |  |  |  |
| Trở lại Chấp nhận Đóng                       | ······································                                                                                                    |  |  |  |  |

Sau khi hoàn thành các bước trên, hệ thống sẽ báo yêu cầu đặt mượn tài liệu của bạn đã được ghi nhận như sau:

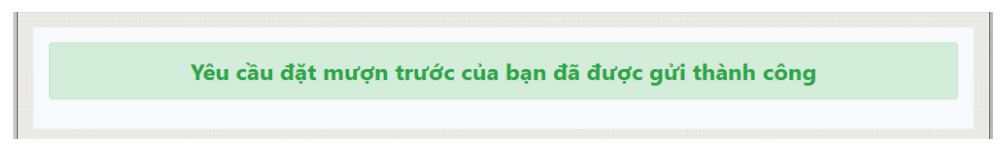